# UPS MONITOR Zařízení pro monitorování záložních zdrojů s protokolem Smart UPS APC

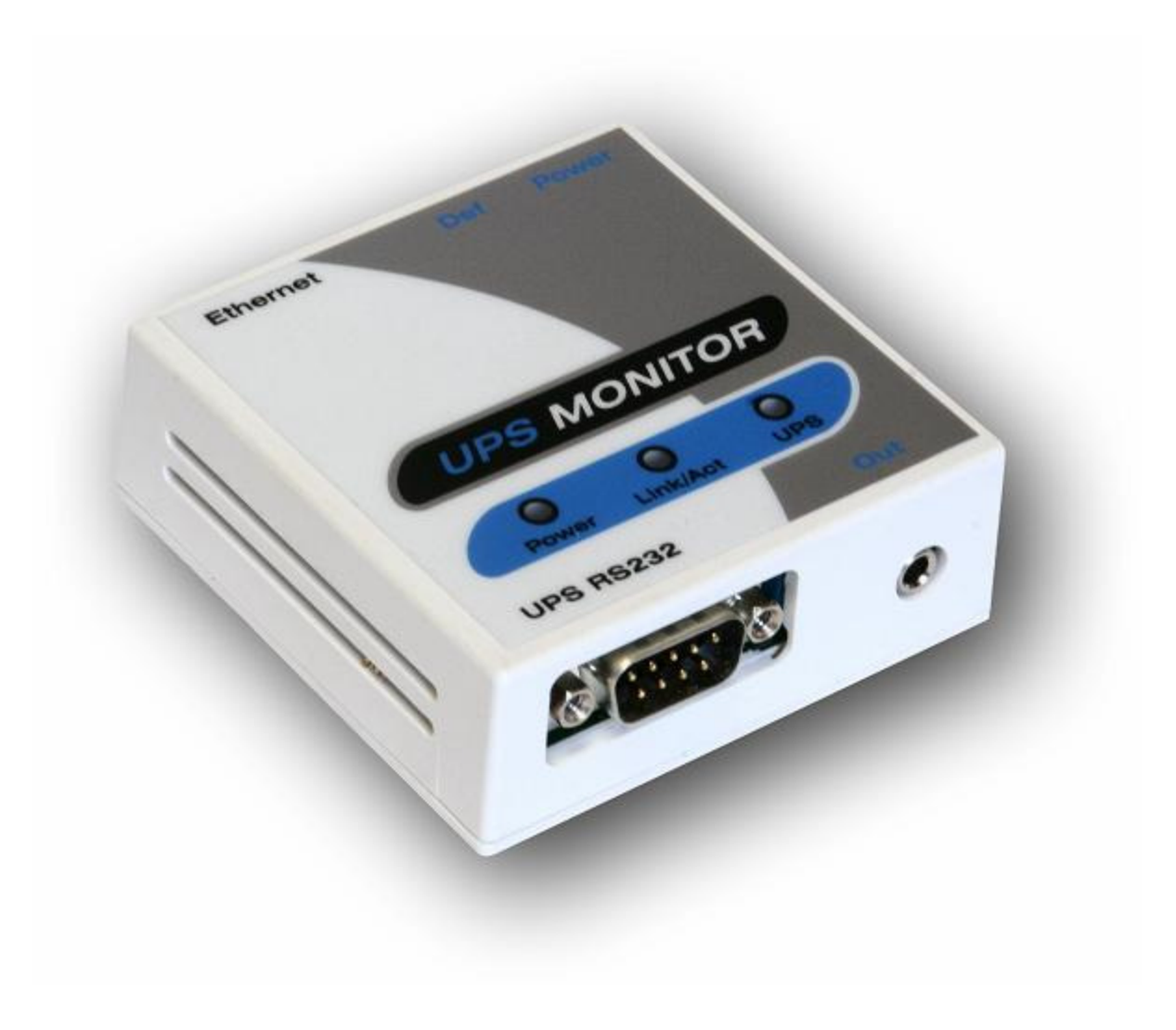

#### 1. Popis zařízení

UPS monitor je zařízení pro sledování stavu UPS - záložních zdrojů s protokolem SMART a jejich ovládání.

Ovládání je možné přes WEB rozhraní nebo pomocí SNMP protokolu. Neočekávané stavy jsou hlášeny SNMP TRAP paketem ,zasláním emailu, nebo změnou stavu relé.

Vstupy/výstupy: 1x ethernet RJ45, 1x RS232, 1x relé výstup.

# 2. První zapojení a konfigurace.

- Připojíme zařízení k napájení 230VAC výhradně s dodávaným zdrojem.
- Připojíme propojovací kabel k počítači přes RJ45 konektor cross.
- Nastavíme na sítové kartě PC , ke které je zařízení připojené : 192.168.0.11, maska 255.255.255.0
- Továrně nastavená (defaultní) ip adresa zařízení je 192.168.0.100 s přihlašovacím jménem **admin** a heslem **public**
- Spustíme WWW prohlížeč s touto ip:

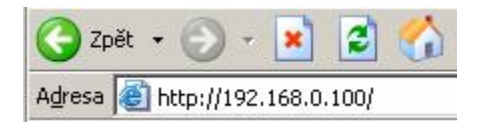

Po načtení přihlašovacího okna zadáme **admin/public** a stiskneme OK.

| Výzva | X                                                                                             |
|-------|-----------------------------------------------------------------------------------------------|
| ?     | Zadejte uživatelské jméno a heslo pro UPS Monitor na http://192.168.0.100<br>Jméno uživatele: |
|       | Heslo:                                                                                        |
|       | Použít Správce hesel pro uložení tohoto hesla.                                                |
|       | OK Zrušit                                                                                     |

# Po úspěšném přihlášení se zobrazí úvodní konfigurační menu.

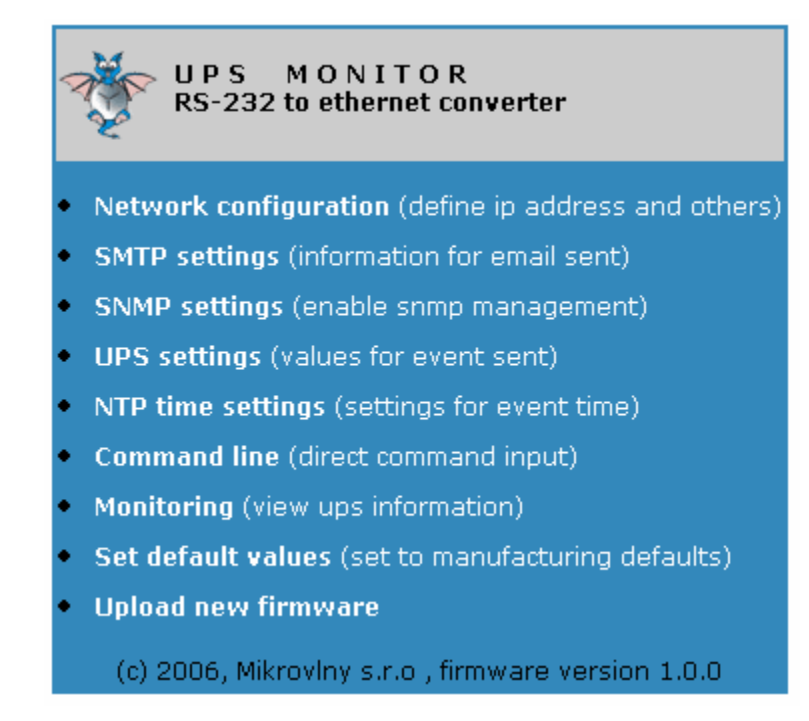

Nyní si popíšeme jednotlivé volby.

# **MENU - Network configuration**

| VPS Monitor<br>Network conf | iguration , MAIN MENU |
|-----------------------------|-----------------------|
| Network IP address          | 192.168.0.100         |
| Network netmask             | 255.255.255.0         |
| Network gateway             | 192.168.2.1           |
| User name                   | admin                 |
| Admin password              | solololok             |
| Pasword retype              | solololok             |
| HTTP port                   | 80                    |
| Device's mac address        | 00220A030B06          |
| Save Cancel                 |                       |

Obsahuje informace pro dálkovou správu zařízení, jedná se o konfigurační **ip adresu, masku a bránu**, ze které je možné zařízení spravovat.

**Device's mac address** je možné přenastavit na jinou, pokud hodláte používát v sítí zařízení více. Jinak by docházelo ke kolizím.

Ostatní parametry z elementárních důvodů není třeba popisovat.

# **MENU - SMTP settings**

| WPS Mon<br>SMTP conf | <b>itor</b><br>iguration , MAIN MENU |
|----------------------|--------------------------------------|
| SMTP IP address      | 80.82.144.146                        |
| Domain               | netron.cz                            |
| E-mail from          | <a@netron.cz></a@netron.cz>          |
| E-mail to 1          | <li>klibor@netron.cz&gt;</li>        |
| E-mail to 2          |                                      |
| Save Cancel          |                                      |

Toto menu slouží k nastavení voleb pro úspěšné odeslání emailu v případě neočekávané události, například výpadek proudu.

**SMTP IP adress** - Ip adresa SMTP serveru, bohužel doménové jméno není možné zadat.

Domain - doména pro odchozí emaily .

**E-mail from** - email, který bude zobrazen jako odesílatel, musí byt zapsán mezi závorkama <> a může být virtuální.

**E-mail to 1 a 2** - email(y), na které budou zasílany zprávy v připadě neočekávané události.

#### **MENU - SNMP settings**

| Ť        | <b>UPS Mo</b> n<br>SNMP sett | n <b>itor</b><br>ing , Main Menu   |
|----------|------------------------------|------------------------------------|
| SNMP TR  | AP IP address                | 192.168.2.35                       |
| TRAP pas | sword                        | public                             |
| SNMP fla | 9                            | ○ Disable ○ Read<br>• Read & Write |
| SNMP pa  | ssword                       | public                             |
| Save     | Cancel                       |                                    |

Obsahuje nastavení pro ovládaní UPSKy přes SNMP protokol:

SNMP TRAP IP address - Ip adresa ,na kterou se bude posílat informační SNMP TRAP paket v případě neočekávané události.
 TRAP password -heslo community, pouze pro identifikaci přijímací strany , která TRAP přijímá.
 SNMP flag - slouží pro aktivaci ovládání přes SNMP protokol.
 SNMP password - heslo - community pro ovládání SNMP.

# **MENU - UPS settings**

Nejdůležitější menu pro nastavení chování UPS monitoru.

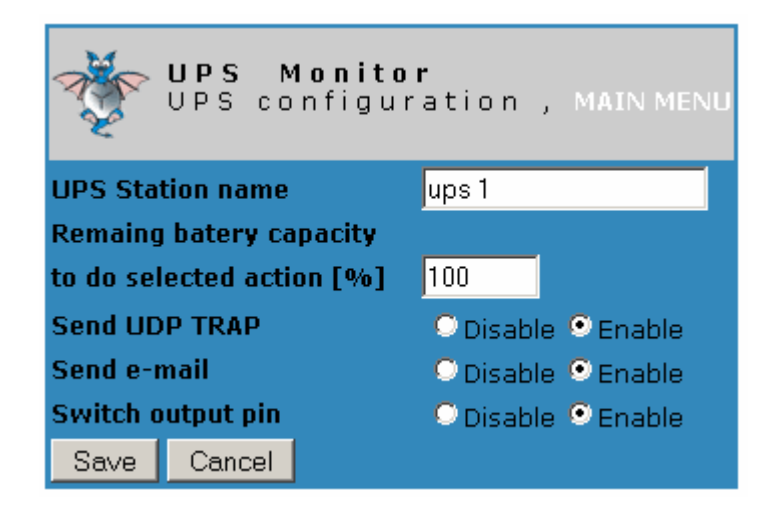

**UPS station name** - Název stanice UPS, slouží pouze k identifikaci .

**Remaining ...** Kapacita baterií - minimální hranice, v případě poklesu pod tuto hranici se provedou níže uvedené akce . Pro hodnotu 100 se akce provedou při změně stavu napajéní UPS . (Z power na baterie.)

Send UDP TRAP - Posílá se UPD SNMP paket , dle nastavení.
 Send email - Posílá se email na adresy, dle nastavení.
 Switch output pin - Provede se trvalé překlopení relé pokud stav trvá.

#### MENU - NTP time settings

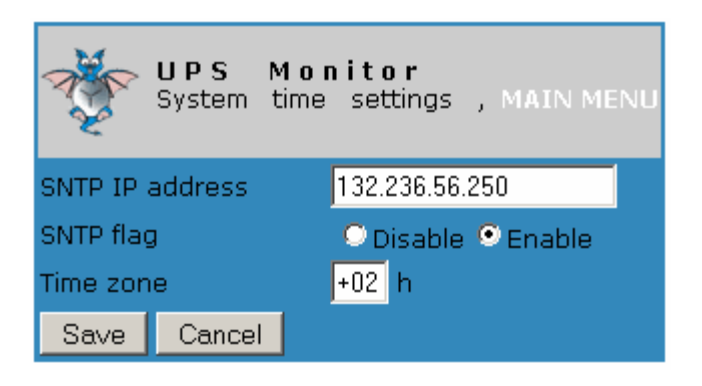

SNTP IP adress - Ip adresa serveru pro aktuální čas..
 SNTP flag - Zakázat/povolit získání přesného času.
 Time zone - Časové pásmo vůči čas. serveru , zadává se + nebo - .

Menu slouží pouze pro získání aktuálního času, který se připojuje k UPD TRAP paketu a emailu aby měl uživatel přehled kdy k dané události došlo.

# **MENU - Command line**

V tomto menu je možné přímo ovládat UPS pomocí SMART příkazů.

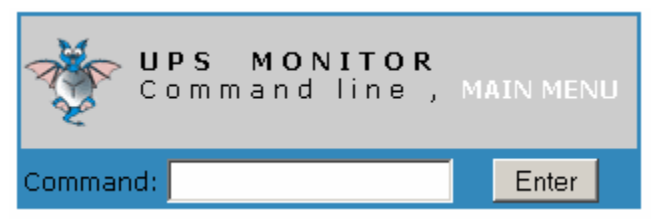

Po zadání se příkaz odešle tlačítkem **Enter**, například vložíze příkaz A - UPS vyšle zvukový signál a zobrazí se:

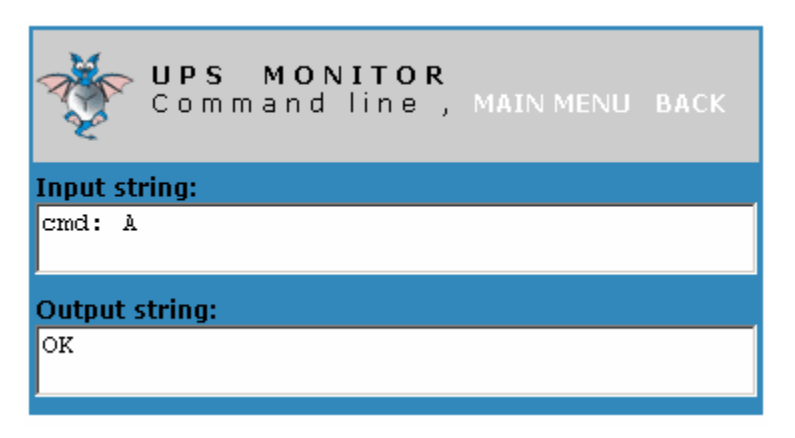

#### **MENU - monitoring**

Slouží pro zobrazení základnich informací o UPS.

| UPS Monitoring MAIN MENU     |               |  |  |  |
|------------------------------|---------------|--|--|--|
|                              |               |  |  |  |
|                              |               |  |  |  |
| UPS type:                    | Smart-UPS 420 |  |  |  |
| Battery voltage: 13.77 Volts |               |  |  |  |
| Output voltage : 223.2 Volts |               |  |  |  |
| Internal temperature :       | NA °C         |  |  |  |
| Frequency :                  | 50.00 Hz      |  |  |  |
| UPS ident :                  | UPS_IDEN      |  |  |  |
| Battery level: 100.0 %       |               |  |  |  |
| UPS status : on power        |               |  |  |  |
|                              |               |  |  |  |

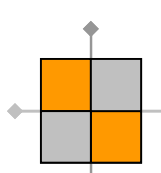

# VOLBA - Default values

Při výběru této volby se zobrazí

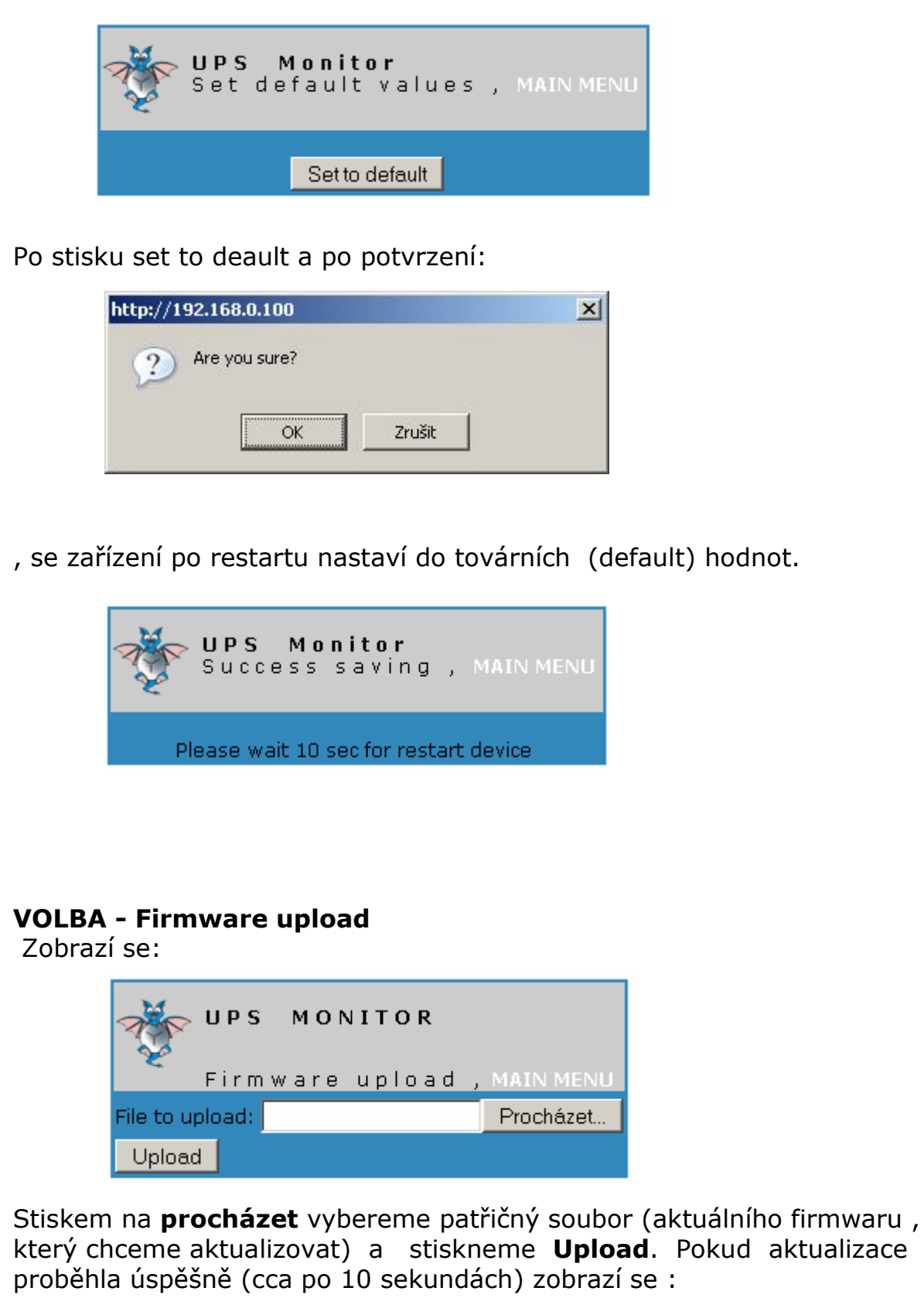

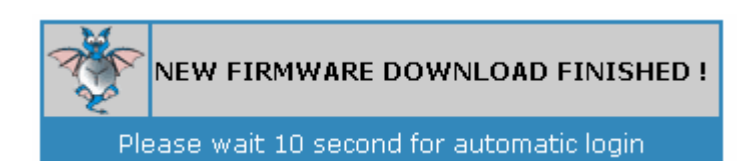

Po 10 sekundách se zobrazí login menu, v případě , že ip a mac adresa zařízení zůstala stejná jako při konfiguraci.

# 3. Ukládání změněných hodnot

Po stisku tlačítka **SAVE** pokud byly hodnoty zadány správně se zobrazí hláška, že byly úspěšně změněny. Pokud chceme měnit další hodnoty stiskneme tlačítko MAIN MENU a pokračujeme ve změnách, jestli je chceme aktivovat, pa skiskneme Reboot and activate.

| <b>U P</b> | <b>S Monitor</b>         |
|------------|--------------------------|
| S u        | ccess saving , MAIN MENU |
|            | Reboot and activate      |

# 4. Chybové stavy

Při konfiguraci se setkáte s různými chybovými hláškami.

Html stránky jsou JAVA scriptem ošetřeny proti zadání nekorektních dat.

Stav , který může nastat pomerně snadno při časté aktualizaci oken při konfiguraci je hláška: **Please try again.** Je to z důvodu malé operační paměti a díky datové objemnosti WEB serveru.Doporučujeme počkat pár sekund a akci opakovat.

Ostatní chyby, pokud vůbec nastanou ,jsou stadnardní chybové hlášení, typu 402 Authorization required apod.

### 6. Ovládání pomocí SNMP protokolu.

V této kapitole osvětlíme ovládání našeho zařízení přes tento protokol. Výhoda spočívá v tom, že SNMP podpora je široce implentována do různých operačních systémů. Další výhodou je použití malého množství dat pro provedení SNMP příkazu - v podstatě jde o 2 pakety request a reply. Nejdříve je nutné povolit tuto možnost v SNMP menu samotného zařízení. Volbu **Read** pokud chceme zjišťovat stav UPS **, Read&Write** 

MIB pro čtení jsou tyto: 1.3.6.1.4.1.21287.6.1 - Typ UPSKY 1.3.6.1.4.1.21287.6.2 - Napětí baterie 1.3.6.1.4.1.21287.6.3 - Napětí sítě 1.3.6.1.4.1.21287.6.4 - Teplota 1.3.6.1.4.1.21287.6.5 - Frekvence 1.3.6.1.4.1.21287.6.6 - Identifikace ups 1.3.6.1.4.1.21287.6.7 - Kapacita baterie 1.3.6.1.4.1.21287.6.8 - Status - **on power** nebo **on battery** 1.3.6.1.4.1.21287.6.9 - UPS station name - ident zařízení

Speciální případ - identické jako command line 1.3.6.1.4.1.21287.7.X - zadáme příkaz UPSce, například pro zapípání posíláme znak A, čili 1.3.6.1.4.1.21287.7.65 (65 odpovídá v ascii A) Vrátí se OK a UPS pípne na dobu 1 sekundy. Více příkazů naleznete na internetu = APC SMART PROTOCOL.

MIB pro zápis: 1.3.6.1.4.1.21287.6.100 - tímto MIB můžeme zapisovat příkaz(y) přímo v ASCII. Pro zaslání příkazu A , použijeme snmp write s hodnotou octet string s

parametrem A

#### 6.1 Použití pod OS Windows.

Pro tento systém budeme muset nainstalovat SNMP browser, buďto PRTG nebo MIB browser od IREASONING. Oba dva programy jsou volně dostupné na internetu a na stránkách www.mikrovlny.cz v sekci software.

Po úspěšném nainstalování program spustíme.

| 🔅 iReasoning MIB Browser                              | A REAL PROPERTY AND INCOME. |
|-------------------------------------------------------|-----------------------------|
| File Edit Tools Help                                  |                             |
| Address: 192.168.0.100                                | ← Advanced.                 |
| SNMP MIBs                                             | Name/OID                    |
| MIB Tree<br>RFC1213-MIB.iso.org.dod.internet.mgmt.mit |                             |

| Do okna <b>addr</b> | ess zadame ip ac | dresu UPS   | MONITORU | a stiskneme i | Advanc |
|---------------------|------------------|-------------|----------|---------------|--------|
| 🔆 Advanced          | <u>&gt;</u>      | <u>&lt;</u> |          |               |        |
| Address             | 192.168.0.100    | Ĩ           |          |               |        |
| Port                | 161              |             |          |               |        |
| Read Community      |                  |             |          |               |        |
| Write Community     |                  |             |          |               |        |
| SNMP Version        | 1                |             |          |               |        |
| SNMPv3              |                  |             |          |               |        |
| USM User            |                  |             |          |               |        |
| Auth Alogrithm      | (MD5 👻           | 5           |          |               |        |
| Auth Password       |                  |             |          |               |        |
| Privacy Alogrithm   | (DES 👻           |             |          |               |        |
| Privacy Password    |                  |             |          |               |        |
|                     | Ok Cancel        |             |          |               |        |
|                     |                  |             |          |               |        |
|                     |                  |             |          |               |        |

Takto nastavíme menu Advanced. Read a Write Community je heslo public, ktere je defaultni v SNMP nastaveni.

Do okna OID zadáme OID strom. Jednotlivé OID pro dané příkazy jsou uvedeny výše. Obrázek znázorňuje zjištění typu UPS.

| ➡ Advanced OID: 1.3.6.1. | 4.1.21287.6.1 | 👻 🍙 Go      |
|--------------------------|---------------|-------------|
| Name/OID                 | Value         | Je Get      |
| .1.3.6.1.4.1.21287.6.1   | Smart-UPS 420 | Get Next    |
|                          |               | Set         |
|                          |               | Get Subtree |
|                          |               | Walk        |
|                          |               | Table View  |
|                          |               | Graph       |

Pokud máme nastavenou volbu SNMP Read&Write je možné provést poslání příkazu přímo jako řetězec a to takto:

| OID       | 1.3.6.1.4.1.21287.6.100 |
|-----------|-------------------------|
| Data Type | Octet String 🗸 🗸        |
| Value     | A                       |
|           | Ok Canal                |

Po úspěšném zadání a provedení příkazu se zobrazí tato hláška.

| SET Succ | eeded                              | ×             |
|----------|------------------------------------|---------------|
| i        | SET succeeded for oid: .1.3.6.1.4. | 1.21287.6.100 |

# 6.2 Použití pod OS Linux

Tento systém má protokol SNMP verze 1.0 standardně implemetovánu a proto stačí pouze využít příkazu **snmpget a snmpset.** 

Pro získání - čtení hodnot použijeme syntaxi:

Vrátí string "typ upsky", jinak timeout.

Pro ovládání pomocí ascii string příkazů použijeme:

```
    root@klip:~
    [root@klip:~
    [root@klip root]# snmpset -v1 -0 v -c public 192.168.2.54 1.3.6.1.4.1.21287.6.100 string A
    INTEGER: 1
[root@klip root]#
```

Vrací hodnotu 1 - provedli jsme pípnutí UPSKy.

# 7. LED indikátory

Na předním panelu zařízení jsou 4 indikátory.

| 1xČervená | <ul> <li>signalizuje napájení</li> </ul> | zařízení. | Bliká  | v | pravidelných |
|-----------|------------------------------------------|-----------|--------|---|--------------|
|           | 1 sek. intervalech při                   | správné f | unkci. |   |              |

- **1xZelená** svitem indikuje připejení (LINK) RJ45 kabelu k ethernet síti, blikáním indikuje RX-TX data.
- **1xŽlutá** Svítí=UPS podporuje SMART protokol a je připojena, Nesvítí=UPS není připojena, nebo protokol nepodporuje.

#### 8. Manuální nastavení továrních (default) hodnot.

Stiskneme default tlačítko, které nalezneme na boční straně zařízení. Po stisknutí se rozblikají na 10 sekund všechny LED. Pokud v průběhu tohoto okamžiku stiskneme default tlačítko ještě dvakrát, zařízení bude po restartu nastaveno na tovární hodnoty.